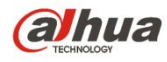

Krótka instrukcja obsługi sieciowej, megapikselowej kamery HD do pomieszczeń firmy Dahua

# Sieciowa, megapikselowa kamera HD do pomieszczeń firmy Dahua

# Krótka instrukcja obsługi

Wersja 1.0.0 Dahua Technology CO., LTD

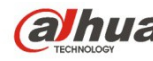

| Nazwa akcesorium            | Liczba |
|-----------------------------|--------|
| Kamera sieciowa             | 1      |
| Pierścień pośredni do       | 1      |
| Krótka instrukcja obsługi   | 1      |
| Antena (opcjonalna łączność | 1      |
| Płyta CD                    | 1      |

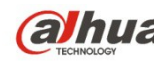

# Spis treści

| 1 | Konstr  | ukcja |                                                         | 3  |
|---|---------|-------|---------------------------------------------------------|----|
|   | 1.1     | Tyl   | ny panel                                                | 3  |
|   | 1.2     | Wy    | miary                                                   | 4  |
|   | 1.3     | Ko    | nfiguracja alarmu                                       | 5  |
|   | 1.      | 3.1   | Podłączanie wejścia i wyjścia alarmu                    | 6  |
|   | 1.      | 3.2   | Schemat połączenia promiennika podczerwieni             | 7  |
| 2 | Instala | cja   |                                                         | 9  |
|   | 2.1     | Ins   | talacja obiektywu                                       | 9  |
|   | 2.      | 1.1   | Instalacja obiektywu z automatyczną regulacją przysłony | 9  |
|   | 2.      | 1.2   | Instalacja obiektywu z ręczną regulacją przysłony       | 9  |
|   | 2.2     | Ka    | rta SD/Instalacja karty SD                              | 10 |
|   | 2.3     | Ins   | talacja anteny WIFI                                     | 11 |
|   | 2.4     | Ko    | rzystanie z portów I/O                                  | 11 |
|   |         |       |                                                         |    |

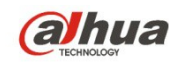

(alhua Krótka instrukcja obsługi sieciowej, megapikselowej kamery HD do pomieszczeń firmy Dahua

# 1 Konstrukcja

# 1.1 Tylny panel

#### Uwaga:

Poniższe rysunki mają jedynie charakter orientacyjny i służą do zapoznania się z funkcjami panelu tylnego.

Panele tylne poszczególnych urządzeń mogą różnić się od siebie, dlatego aby uzyskać więcej informacji, należy zapoznać się z konkretnym produktem. Patrz Rysunek 1-1.

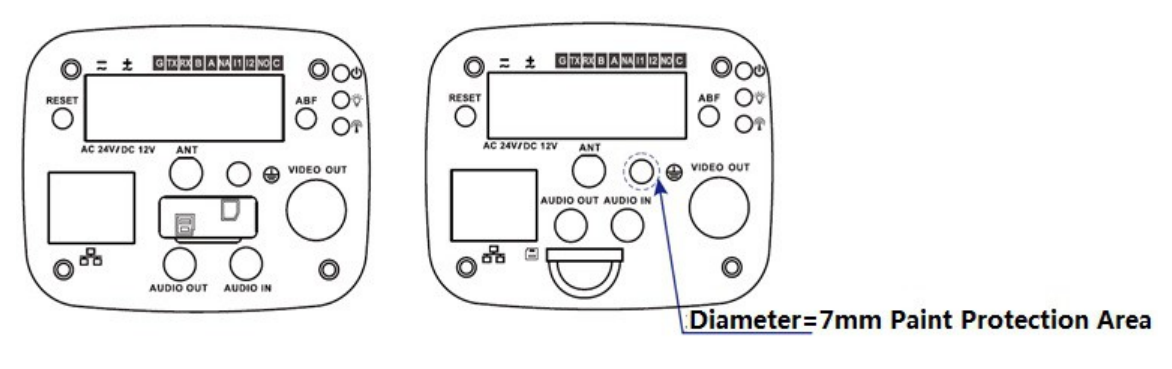

Rysunek 1-1

| EN                                 | PL                              |
|------------------------------------|---------------------------------|
| Diameter=7mm Paint Protection Area | Obszar ochronny o średnicy 7 mm |

| Nazwa portu                   |                               | Funkcja portu                                                                                                    |  |
|-------------------------------|-------------------------------|----------------------------------------------------------------------------------------------------|--|
| VIDEO<br>OUT                  | Port wyjścia sygnału<br>wideo | Wyprowadza analogowy sygnał wideo. Może służyć<br>do połączenia z telewizorem w celu wyświetlania<br>wideo.                                                                                                    |  |
| AC 24V/<br>DC 12V             | Port zasilania                | Wejście zasilania DC 12 V lub AC 24 V, które<br>jednocześnie dostarcza zasilanie do urządzenia<br>(urządzenia 4G nie są obsługiwane, zgodnie z<br>etykietą)                                                                   |  |
| STATUS<br>Indication<br>Light | Czerwone światło 신            | <ul> <li>Czerwone światło świeci się - uruchamianie<br/>systemu</li> <li>Czerwone światło miga - uaktualnianie systemu</li> <li>Zielone światło jest wyłączone, czerwone światło<br/>świeci się - restart systemu.</li> </ul> |  |

Aby uzyskać szczegółowe informacje, należy zapoznać się z poniższą tabelą.

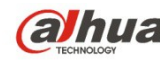

Krótka instrukcja obsługi sieciowej, megapikselowej kamery HD do pomieszczeń firmy Dahua

|              | Zielone światło 🍟                                            | <ul> <li>Zielone światło świeci się - normalna praca<br/>urządzenia.</li> </ul>                                                                                   |
|--------------|--------------------------------------------------------------|----------------------------------------------------------------------------------------------------|
|              |                                                              | <ul> <li>Stan nagrywania: Zielone światło miga.</li> </ul>                                                                                                    |
|              | Żółte światło 🧖                                              | <ul> <li>Żółte światło świeci się - wykrywanie<br/>bezprzewodowego urządzenia.</li> </ul>                                                                         |
| 4G           | Port 4G                                                      | <ul> <li>Podłączanie karty 4G.</li> </ul>                                                                                                    |
|              |                                                              | <ul> <li>Uwaga: Tylko niektóre modele obsługują funkcję<br/>4G.</li> </ul>                                                                                        |
| WIFI         | Port anteny                                                  | <ul> <li>Podłączenie anteny 4G/WIFI, odbiór<br/>bezprzewodowego sygnału.</li> </ul>                                                                               |
|              |                                                              | <ul> <li>Uwaga: Tylko niektóre modele obsługują tę<br/>funkcję.</li> </ul>                                                                                        |
| IN1          | Port wejścia alarmu 1                                        | Otrzymuje sygnał włącz-wyłącz od zewnętrznego<br>źródła alarmu.                                                                                                   |
| NO           | Port wyjścia alarmu                                          | Port wyjścia alarmu. Wyprowadza sygnał alarmowy                                                                                                    |
| С            |                                                              | do urządzenia alarmowego.                                                                                                    |
|              |                                                              | NO: Normalnie otwarte wyjście alarmu                                                                                                    |
|              |                                                              | C: Publiczne wyjscie alarmu.                                                                                                    |
| IN2          | Port wejścia alarmu 2                                        | Otrzymuje sygnał włącz-wyłącz od zewnętrznego<br>źródła alarmu.                                                                                                   |
| А            | Port RS485                                                   | Port RS485_A, sterowanie zewnętrznym PTZ itp.                                                                                                    |
| В            |                                                              | Port RS485_B, sterowanie zewnętrznym PTZ                                                                                                    |
| RX           | Port RS232                                                   | Odbierający port szeregowy RS232.                                                                                                    |
| ТХ           |                                                              | Wysyłający port szeregowy RS232.                                                                                                    |
| G            | GND (Uziemienie)                                             | Uziemienie szeregowego portu RS232.                                                                                                    |
| NA           | Port podczerwieni                                            | Port sterowania zewnętrznym sygnałem<br>podczerwieni.                                                                                                    |
| RESET        | Przycisk "RESET<br>(Resetowanie)"                            | Przywracanie domyślnych ustawień fabrycznych urządzenia.                                                                                                    |
|              |                                                              | Podczas normalnej pracy systemu, naciśnij i<br>przytrzymaj przez co najmniej 5 sekund przycisk<br>RESET, aby przywrócić domyślne ustawienia<br>fabryczne systemu. |
| ABF          | Automatyczna regulacja<br>tylnej płaszczyzny<br>ogniskowania | Automatyczna regulacja tylnej płaszczyzny<br>ogniskowania polega na dostosowaniu pozycji<br>przetwornika, dzięki czemu możliwe jest precyzyjne<br>ogniskowanie.   |
| AUDIO<br>OUT | Port wyjścia audio                                           | Port 3,5 mm wysyłający sygnał audio do urządzeń pasywnych, np. do słuchawek itp.                                                                                  |

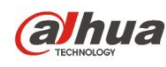

( Krótka instrukcja obsługi sieciowej, megapikselowej kamery HD do pomieszczeń firmy Dahua

| AUDIO IN        | Port wejścia audio     | Port 3,5 mm odbierający sygnał audio od urządzeń<br>takich jak urządzenia wychwytujące sygnały audio.                                                                  |
|-----------------|------------------------|----------------------------------------------------------------------------------------------------|
| LAN 꿈눔 /<br>OPT | Port sieci/światłowodu | LAN: Służy do podłączania standardowego kabla<br>Ethernet i zapewnia zasilanie PoE.<br>OPT: służy do przesyłania danych za pośrednictwem<br>kabla Ethernet.            |
| SD              | Port karty SD          | Podłączanie karty SD.                                                                                                    |
| ÷               | GND (Uziemienie)       | Należy się upewnić, iż urządzenie jest odpowiednio<br>uziemione, aby zapobiec niebezpiecznym skutkom<br>wyładowań atmosferycznych podczas korzystania z<br>urządzenia. |

# 1.2 Wymiary

Rysunki mają jedynie charakter orientacyjny i służą do zapoznania się z wymiarami urządzenia. Aby uzyskać szczegółowe informacje, należy zapoznać się z konkretnym urządzeniem. Przyjęta jednostka to mm. Zobacz Rysunek 1-2.

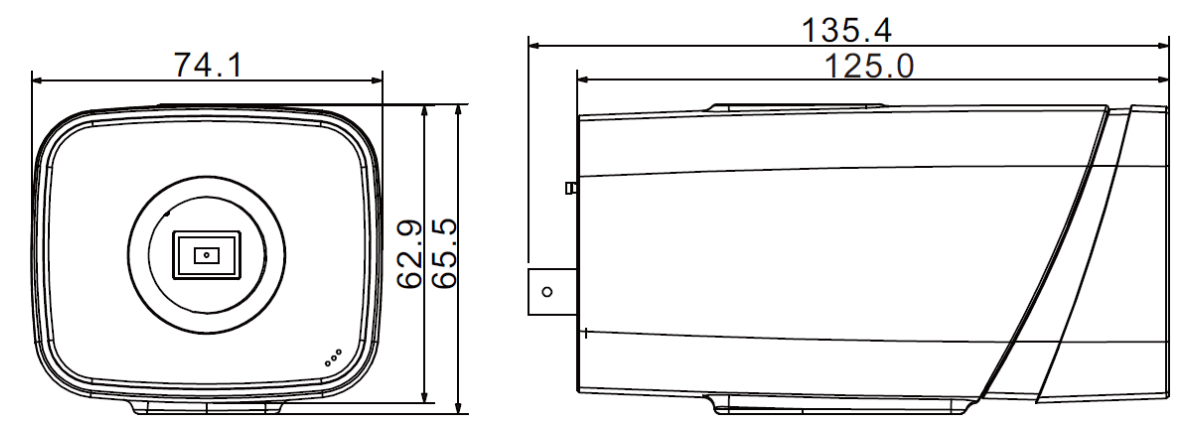

Rysunek 1-2

## 1.3 Konfiguracja alarmu

#### Uwaga:

Niektóre urządzenia nie obsługują funkcji alarmu i nie stosuje się do nich poniższy rozdział. Interfejs alarmu jest przedstawiony na Rysunek 1-3.

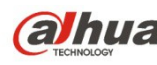

Alfa Krótka instrukcja obsługi sieciowej, megapikselowej kamery HD do pomieszczeń firmy Dahua

| alhua                                                                                                    |                                                                                                    |                                                                                   | Live           | PTZ | Playback | Setup | Alarm | Logout |
|----------------------------------------------------------------------------------------------------|----------------------------------------------------------------------------------------------------|-----------------------------------------------------------------------------------|----------------|-----|----------|-------|-------|--------|
| Camera                                                                                                    | Relay Activation                                                                                                 |                                                                                   |                |     |          |       |       | ?      |
| Network     Event     Video Detect     Video Detect     ViS Analyse     Face Recognition     Audio Detect     Aiam     Abnormality     Storage     System | Enable     Relay-in     Working Period     Anti-Dither     Record     Record Delay     Relay-out     Alarm Delay | Alarm1<br>Setup<br>0 Second (0-100) S<br>10 Second (10-300)<br>10 Second (10-300) | Sensor Type NO | J   |          |       |       | J      |
| ▶ Information                                                                                                    | ☐ Send Email<br>☐ PTZ<br>☐ Snapshot                                                                              | Default Refresh                                                                   | Save           |     |          |       |       |        |

Rysunek 1-3 Alarm

Opis podłączania wejścia/wyjścia alarmu:

Krok 1. Podłacz urządzenie wejścia alarmu do portu wejścia alarmu IN znajdujacego sie na panelu tylnym z portami I/O.

Krok 2. Podłącz urządzenie wyjścia alarmu do portu wyjścia alarmu NO i publicznego portu wyjścia alarmu C, które znajdują się na panelu tylnym z portami I/O. Port wyjścia alarmu obsługuje tylko NO (normalnie otwarte) urządzenia alarmowe.

Krok 3.Otwórz interfejs internetowy; idź do Rysunek 1-3. W interfejsie internetowym można ustawić wejście i wyjście alarmu. Wejście alarmu w interfejsie internetowym odpowiada wejściu alarmu na panelu tylnym z portami I/O (jest to port IN). Wybierz odpowiedni typ wejścia alarmu (NO/NC) zgodnie z wysokim/niskim poziomem sygnału podczas występowania alarmu.

Krok 4. Ustaw wyjście alarmu w interfejsie internetowym. Wyjście alarmu 01 odpowiada portowi wyjścia alarmu na panelu tylnym z portami I/O (jest to port NO).

#### 1.3.1 Podłączanie wejścia i wyjścia alarmu

Aby uzyskać informacje o wejściu alarmu, należy zapoznać się z poniższym rysunkiem. Patrz Rysunek 1-4.

Wejście alarmu: Gdy sygnał wejściowy jest bierny lub uziemiony, urządzenie może odbierać różne stany logiczne portu wejścia alarmu. Gdy sygnał wejściowy jest podłączony do zasilania 3,3 V lub jest bierny, urządzenie odbiera stan logiczny "1". Gdy sygnał wejściowy jest uziemiony, urządzenie odbiera stan logiczny "0".

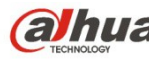

Arótka instrukcja obsługi sieciowej, megapikselowej kamery HD do pomieszczeń firmy Dahua

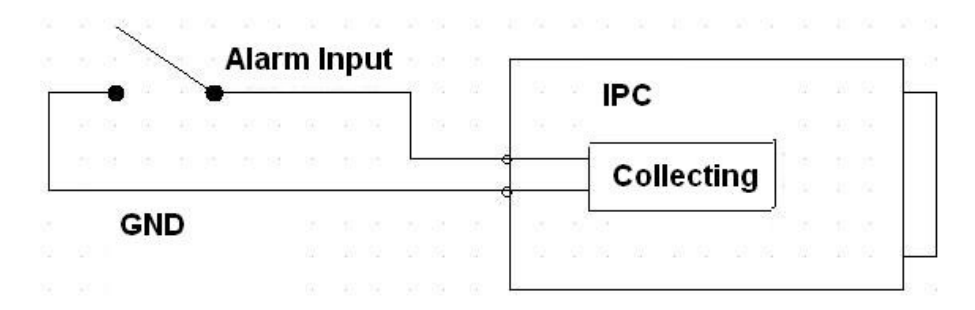

#### Rysunek 1-4 Wejście alarmu

| EN          | PL                           |
|-------------|------------------------------|
| Alarm Input | Wejście alarmu               |
| GND         | GND (Uziemienie)             |
| IPC         | IPC (Idealny konwerter mocy) |
| Collecting  | Odbieranie                   |

Aby uzyskać informacje o wyjściu alarmu, należy zapoznać się z poniższym rysunkiem. Patrz Rysunek 1-5.

Port NO i port C stanowią wspólnie przycisk włączający/wyłączający wyjście alarmu.

Typ NO oznacza, iż przycisk jest normalnie otwarty. Przycisk jest włączony wówczas, gdy przyporządkowano wyjście alarmu.

Typ NC oznacza, iż przycisk jest normalnie zamknięty. Przycisk jest wyłączony wówczas, gdy przyporządkowano wyjście alarmu.

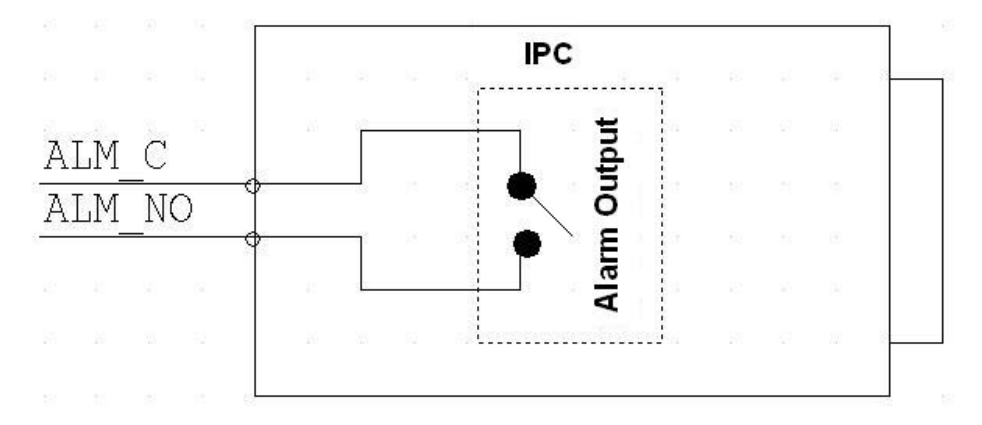

#### Rysunek 1-5 Wyjście alarmu

| EN           | PL                           |
|--------------|------------------------------|
| ALM_C        | ALM_C                        |
| ALM_NO       | ALM_NO                       |
| IPC          | IPC (Idealny konwerter mocy) |
| Alarm Output | Wyjście alarmu               |

#### 1.3.2 Schemat połączenia promiennika podczerwieni

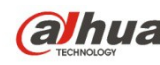

(a)hua Krótka instrukcja obsługi sieciowej, megapikselowej kamery HD do pomieszczeń firmy Dahua

Uwaga:

- Urządzenie powinno posiadać zewnętrzny port podczerwieni.
- Zaloguj się do interfejsu internetowego, wybierz "Setup -> Camera -> Day&Night • (Ustawienia -> Kamera -> Dzień i noc)" i wybierz wejście czujnika. Jeśli nie jest ono dostępne, nie ma potrzeby ustawiania go.

Aby uzyskać informacje na temat zewnetrznego promiennika podczerwieni, należy zapoznać się z poniższym rysunkiem. Patrz Rysunek 1-6.

Sygnał wejściowy zsynchronizowany z promiennikiem podczerwieni. Gdy promiennik podczerwieni jest włączony, przewód sygnałowy z płyty głównej wysyła prąd 3,3 V/1 mA. Gdy promiennik podczerwieni jest wyłączony, przewód wysyła 0 V.

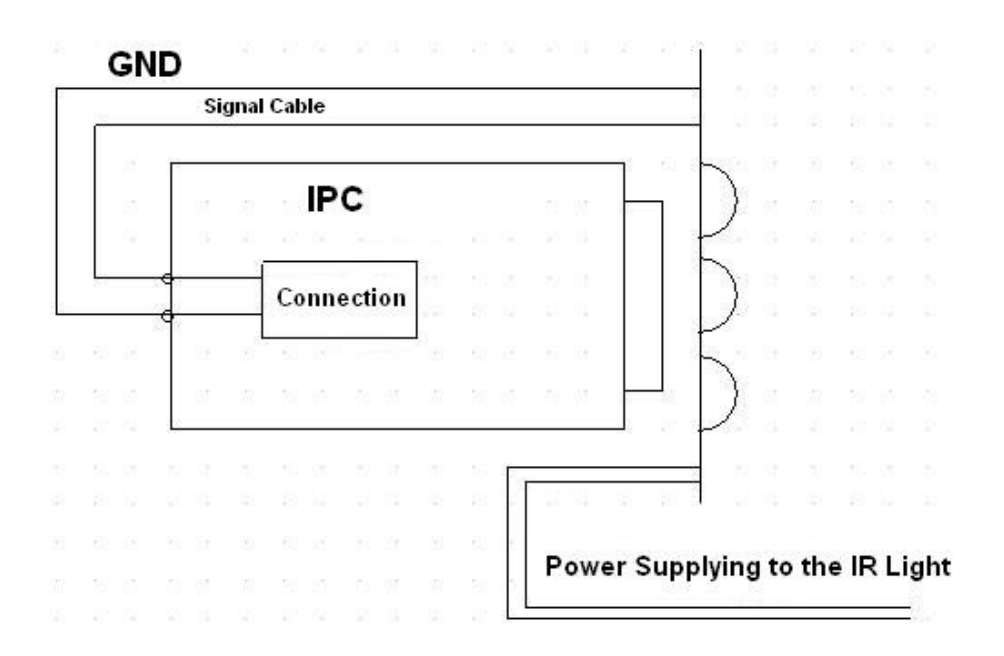

Rysunek 1-6 Schemat połączenia promiennika podczerwieni

| EN                              | PL                                 |
|---------------------------------|------------------------------------|
| GND                             | GND (Uziemienie)                   |
| Signal Cable                    | Przewód sygnałowy                  |
| IPC                             | IPC (Idealny konwerter mocy)       |
| Connection                      | Połączenie                         |
| Power Supplying to the IR Light | Zasilanie promiennika podczerwieni |

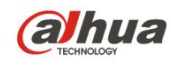

(a)hua Krótka instrukcja obsługi sieciowej, megapikselowej kamery HD do pomieszczeń firmy Dahua

# 2 Instalacja

### 2.1 Instalacja obiektywu

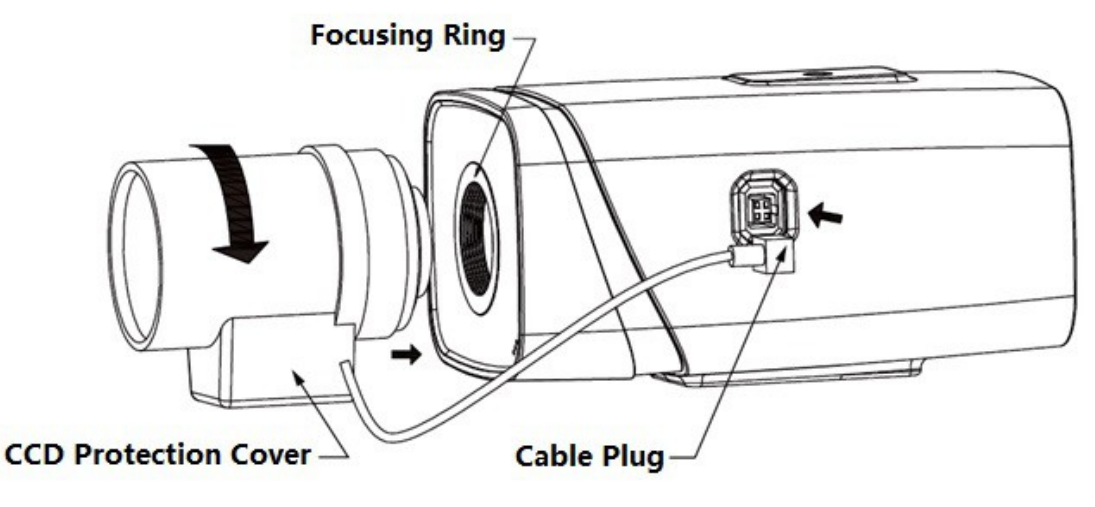

Rysunek 2-1

| EN                   | PL                     |
|----------------------|------------------------|
| Focusing Ring        | Pierścień ogniskowania |
| CCD Protection Cover | Osłona chroniąca CCD   |
| Cable Plug           | Wtyczka przewodu       |

### 2.1.1 Instalacja obiektywu z automatyczną regulacją przysłony

Krok 1

Usuń osłonę chroniącą CCD, ustaw obiektyw w pozycji instalacyjnej i obracaj go zgodnie z ruchem wskazówek zegara aż do pełnego przymocowania.

Krok 2

Włóż wtyczkę przewodu obiektywu do złącza automatycznej przysłony obiektywu na panelu bocznym kamery.

Krok 3

Dostosuj ogniskowa tak, aby uzyskać ostry obraz.

### 2.1.2 Instalacja obiektywu z ręczną regulacją przysłony

Aby zainstalować obiektyw z automatyczną regulacją przysłony, należy wykonać następujące kroki.

Krok 1

Usuń osłonę chroniącą CCD,

Krok 2

Zainstaluj pierścień pośredni C/CS na kamerze i obracaj zgodnie z ruchem wskazówek zegara, aby dobrze przymocować go do pierścienia ogniskowania. (Tylko w przypadku obiektywów typu C konieczna jest instalacja pierścienia pośredniego)

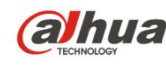

(alhua Krótka instrukcja obsługi sieciowej, megapikselowej kamery HD do pomieszczeń firmy Dahua

#### Krok 3

Ustaw obiektyw w pozycji C podczas montażu w pierścieniu pośrednim C/CS (ustaw obiektyw w pozycji CS podczas montażu w pierścieniu ogniskowania) i obracaj obiektyw zgodnie z ruchem wskazówek zegara aż do pełnego przymocowania.

#### Krok 4

Użyj śrubokrętu płaskiego i odkręć śrubę znajdującą się w pobliżu pierścienia ogniskowania, następnie obróć pierścień ogniskowania przeciwnie do ruchu wskazówek zegara, aby przesunąć go o kilka milimetrów. Na tym etapie można ręcznie wyregulować ogniskową i sprawdzić, czy obraz wideo jest odpowiednio ostry. Jeśli obraz wideo jest nieostry, można wyregulować tylną płaszczyznę ogniskowania.

Krok 5

Po zakończeniu regulacji ogniskowania, użyj śrubokrętu płaskiego i mocno przykręć śrubę. Dokręć pierścień ogniskowania. Tym samym montaż został zakończony.

## 2.2 Karta SD/Instalacja karty SD

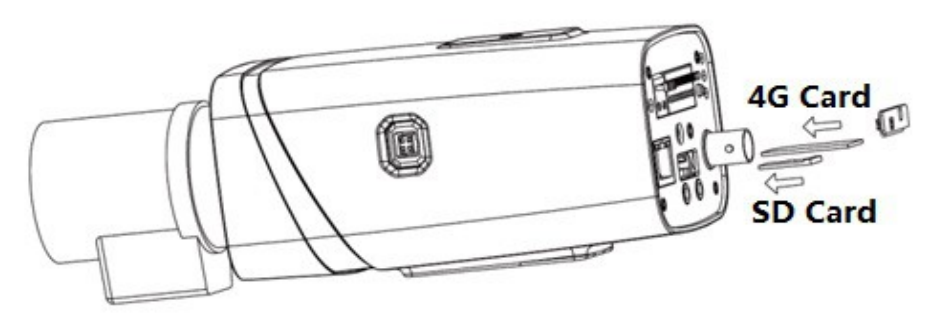

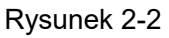

| EN      | PL       |
|---------|----------|
| 4G Card | Karta 4G |
| SD Card | Karta SD |

Krok 1

Usuń zaślepkę chroniącą kartę SD/4G.

Krok 2

Zamontuj kartę SD/4G w urządzeniu zgodnie z kierunkiem instalacji przedstawionym na Rysunek 2-2.

Krok 3

Zasłoń kartę SD/4G zaślepką ochronną.

Krok 4

Przymocuj zaślepkę chroniącą kartę SD/4G do urządzenia.

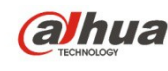

(alhua Krótka instrukcja obsługi sieciowej, megapikselowej kamery HD do pomieszczeń firmy Dahua

### 2.3 Instalacja anteny WIFI

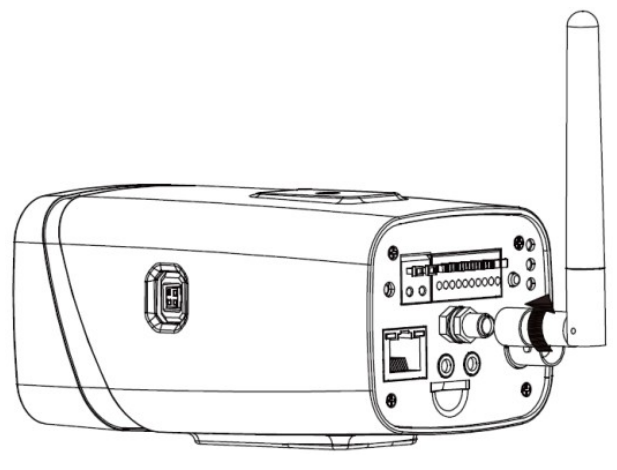

Rysunek 2-3

Krok 1

Ustaw antenę WIFI tak, aby otwór w antenie znajdował się naprzeciwko śruby portu na panelu tylnym. Obracaj antenę zgodnie z kierunkiem przedstawionym na Rysunek 2-3 aż do przymocowania anteny.

Krok 2

Gdy antena zostanie przymocowana do portu WIFI na panelu tylnym, można ją ustawić w dowolnym kierunku, zgodnie z konkretnymi potrzebami.

## 2.4 Korzystanie z portów I/O

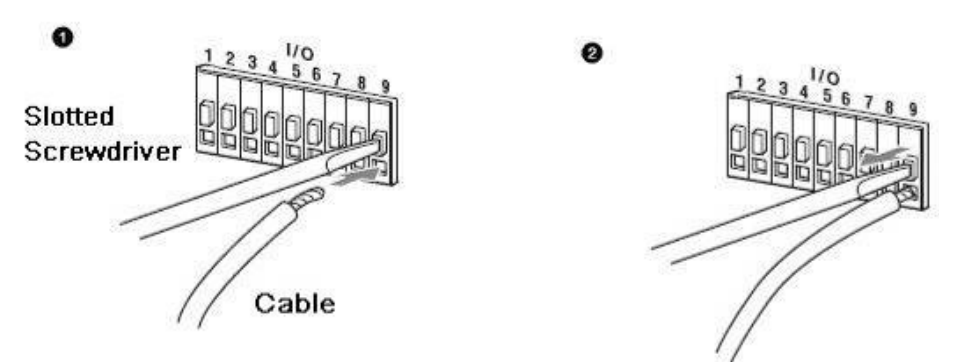

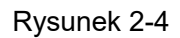

| EN                  | PL               |
|---------------------|------------------|
| Slotted Screwdriver | Śrubokręt płaski |
| Cable               | Przewód          |

#### Montowanie przewodu:

Krok 1

Naciśnij odpowiedni przycisk prowadnicy przy pomocy małego śrubokrętu płaskiego.

Krok 2

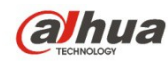

Krótka instrukcja obsługi sieciowej, megapikselowej kamery HD do pomieszczeń firmy Dahua

Wsuń przewód do prowadnicy.

Krok 3

Zwolnij nacisk śrubokręta na przycisk, aby zakończyć montaż przewodu.